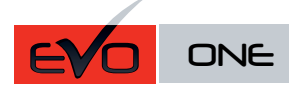

Page 1 / 10

REV.: 20211102

Guide # 23261

# REGULAR INSTALLATION INSTALLATION RÉGULIÈRE

ADDENDUM - SUGGESTED WIRING CONFIGURATION ADDENDA - SCHÉMA DE BRANCHEMENT SUGGÉRÉ

|                               |                          |            |             | Vehio         | le fur | iction | s sup | porte<br>porté | d in tl<br>es da | his dia<br>ns ce | agram<br>diagr | ı (fun<br>amme | ctiona<br>e (fon | al if eo<br>ctionn | quippo<br>Ielles | ed)   F<br>si éaı | oncti<br>Jipé) | ons d        | u véh       | icule        | sup-   |                                     |                             |
|-------------------------------|--------------------------|------------|-------------|---------------|--------|--------|-------|----------------|------------------|------------------|----------------|----------------|------------------|--------------------|------------------|-------------------|----------------|--------------|-------------|--------------|--------|-------------------------------------|-----------------------------|
| VEHICLE<br>VEHICULES<br>BUICK | YEARS<br>ANNÉES          | Connection | Programming | PK3, Passlock | Lock   | Unlock | Arm   | Disarm         | Hatch (open)     | Trunk (open)     | Sliding Door   | RAP Disable    | Parking Light    | Memory Driver      | Tachometer       | Heated Seats      | Heated Mirrors | Rear Defrost | Door Status | Trunk Status | Legend | Programmed<br>Remote starter option | Programmez option démarreur |
| Allure                        | (AT)* 2005-2009          | 3          | 1           | •             | •      | •      | •     | •              |                  | •                |                |                |                  |                    | •                |                   |                |              |             |              | п      |                                     |                             |
| Century                       | (AT)* 2000-2005          | 1          | 1           |               |        | •      | -     |                |                  |                  |                |                | •                |                    | •                |                   |                |              |             |              |        |                                     |                             |
|                               | $(AT)^{*} 2000-2003$     | 3          | 1           |               |        | •      | •     | •              |                  | •                |                | •              | •                |                    | •                |                   |                |              |             |              |        |                                     |                             |
| LaCiosse                      | 2000-2005                | 1          | 1           | •             | •      | •      | •     | •              |                  | •                |                | •              |                  | •                  | •                |                   | •              | •            | •           |              |        |                                     |                             |
| Park Avenue                   | 1999-2005                | 1          | 1           | •             | •      | •      | •     | •              |                  | •                |                | •              |                  | •                  | •                | _                 | -              | -            | •           |              |        |                                     |                             |
| Rainier                       | 2004-2007                | 1          | 1           |               |        | •      | •     | •              |                  | •                |                | •              | •                | •                  | •                |                   | •              | •            | •           |              | 1      |                                     |                             |
| Regal                         | $(\Delta T)$ * 2000-2004 | 1          | 1           | •             | •      | •      | -     | -              |                  | •                |                |                | •                | -                  | •                |                   |                | -            | -           |              |        |                                     |                             |
| Rendez-vous                   | $(AT)^{*} 2000-2004$     | 1          | 1           | •             |        | •      |       |                |                  |                  |                |                | •                |                    | •                |                   | _              |              |             |              |        |                                     |                             |
| Terraza                       | (AT)* 2002-2007          | 3          | 1           | •             | •      | •      | •     | •              |                  | •                | •              |                | -                | _                  | •                | _                 | _              |              |             |              |        |                                     |                             |
|                               | (///) 2000-2007          | 5          | '           | -             |        | -      | -     | -              |                  | -                | -              |                |                  |                    | -                |                   |                |              |             |              |        | Fonction                            | Mode                        |
| CTS                           | 2003-2007                | 2          | 1           | •             | •      | •      | •     | •              |                  | •                |                | •              |                  | •                  |                  |                   | •              | •            | •           |              | 1      | 20                                  | 2                           |
| DeVille                       | (AT)* 2000-2005          | 2          | 1           | •             | •      | •      | •     | •              |                  | •                |                | •              |                  | •                  | •                |                   | •              | •            |             |              | -      |                                     |                             |
| Escalade                      | (AT)* 1999-2002          | 1          | 1           | •             |        |        |       |                |                  |                  |                |                |                  |                    |                  | _                 | _              |              |             |              |        | 20                                  | 2                           |
| Loodiddo                      | 2003-2007                | 1          | 1           | •             | •      | •      | •     | •              |                  |                  |                | •              | •                | •                  | •                |                   | •              | •            | •           |              | 1      |                                     |                             |
| Seville SLS                   | 1999-2004                | 2          | 1           | •             | •      | •      | •     | •              |                  | •                |                | •              |                  | •                  | •                |                   | •              | •            | •           |              |        |                                     |                             |
| Seville STS                   | 1999-2004                | 2          | 1           | •             | •      | •      | •     | •              |                  | •                |                | •              |                  | •                  | •                | _                 | •              | •            | •           |              | -      |                                     |                             |
| SRX                           | (AT)* 2004-2006          | 2          | 1           | •             | •      | •      | •     | •              |                  | •                |                | •              | •                | •                  |                  |                   | •              | •            | •           |              | 1      | 20                                  | 2                           |
| CHEVROLET                     | (11) 2004 2000           | -          |             |               |        |        |       |                |                  |                  |                |                |                  |                    |                  |                   |                |              |             |              |        | Fonction                            | Mode                        |
| Astro                         | (AT)* 1998-2002          | 1          | 1           | •             |        |        |       |                |                  |                  |                |                |                  |                    |                  |                   |                |              |             |              |        | 20                                  | 2                           |
|                               | (AT)* 2003-2005          | 1          | 1           | •             | •      | •      |       |                |                  |                  |                |                | •                |                    | •                |                   |                |              |             |              |        |                                     |                             |
| Avalanche                     | (AT)* 2002               | 1          | 1           | •             |        |        |       |                |                  |                  |                |                |                  |                    |                  |                   |                |              |             |              |        | 20                                  | 2                           |
| ,                             | 2003-2006                | 1          | 1           | •             | •      | •      | •     | •              |                  |                  |                | •              | •                | •                  | •                | •                 | •              | •            | •           |              |        |                                     |                             |
| Blazer                        | (AT)* 1998-2002          | 1          | 1           | •             |        |        |       |                |                  |                  |                |                |                  |                    |                  |                   | _              |              |             |              |        | 20                                  | 2                           |
| 2.0201                        | (AT)* 2003-2005          | 1          | 1           | •             | •      | •      |       |                |                  | •                |                |                | •                |                    | •                |                   |                |              |             |              |        |                                     |                             |
| Cavalier                      | (AT)* 2000-2005          | 1          | 1           | •             | •      | •      |       |                |                  | •                |                |                | •                |                    | •                |                   |                |              |             |              |        |                                     |                             |
| Colorado                      | (AT)* 2004-2007          | 4          | 1           | •             | •      | •      | •     | •              |                  |                  |                |                |                  |                    |                  |                   | _              |              |             |              |        | 20                                  | 2                           |
| ooloiddo                      | (AT)* 2008-2013          | 4          | 1           | •             | •      | •      | •     | •              |                  |                  |                |                |                  |                    | •                |                   |                |              |             |              |        |                                     |                             |
| Corvette                      | (AT)* 2000-2004          | 1          | 1           | •             | •      | •      |       | •              |                  | •                |                |                |                  |                    | •                |                   |                |              |             |              |        |                                     |                             |
| Express Van                   | $(AT)^*$ 1998-2002       | 1          | 1           | •             |        |        |       |                |                  |                  |                |                |                  |                    |                  | _                 | -              |              |             |              |        | 20                                  | 2                           |
|                               | (AT)* 2003-2007          | 1          | 1           | •             | •      | •      |       |                |                  |                  |                |                | •                |                    | •                |                   |                |              |             |              |        |                                     |                             |
| Impala                        | (AT)* 2000-2005          | 1          | 1           | •             | •      | •      |       |                |                  | •                |                |                | •                |                    | •                |                   |                |              |             |              |        |                                     |                             |
| Monte Carlo                   | (AT)* 2000-2005          | 1          | 1           | •             | •      | •      |       |                |                  | •                |                |                | •                |                    | •                |                   | -              |              |             |              |        |                                     |                             |
| Silverado 1500                | 2003-2006                | 1          | 1           | •             | •      | •      | •     | •              |                  |                  |                | •              | •                | •                  | •                |                   |                | •            | •           |              | 1      |                                     |                             |
| Silverado 1500 Classic        | 2007                     | 1          | 1           | •             | •      | •      | •     | •              |                  |                  |                | •              | •                | •                  | •                |                   | •              | •            | •           |              | 1      |                                     |                             |
| Silverado 2500                | (AT)* 1999-2002          | 1          | 1           | •             |        |        |       |                |                  |                  |                |                |                  |                    |                  |                   |                |              |             |              |        | 20                                  | 2                           |
|                               | 2003-2006                | 1          | 1           | •             | •      | •      | •     | •              |                  |                  |                | ٠              | •                | •                  | •                |                   |                | •            | •           |              | 1      |                                     |                             |
| Silverado 2500 Classic        | 2007                     | 1          | 1           | •             | •      | •      | •     | •              |                  |                  |                | ٠              | •                | •                  | •                |                   | •              | •            | •           |              | 1      |                                     |                             |
| Suburban                      | (AT)* 1999-2002          | 1          | 1           | •             |        |        |       |                |                  |                  |                |                |                  |                    |                  |                   |                |              |             |              |        | 20                                  | 2                           |
|                               | 2003-2006                | 1          | 1           | •             | •      | •      | •     | •              |                  |                  |                | •              | •                | •                  | •                |                   | •              | •            | •           |              | 1      |                                     |                             |
| Suburban Classic              | 2007                     | 1          | 1           | •             | •      | •      | •     | •              |                  |                  |                | •              | •                | •                  | •                |                   | •              | •            | •           |              | 1      |                                     |                             |
| S10-S15                       | (AT)* 1999-2003          | 1          | 1           | •             |        |        |       |                |                  |                  |                |                |                  |                    | •                |                   |                |              |             |              |        |                                     |                             |
| Tahoe                         | (AT)* 1999-2002          | 1          | 1           | •             |        |        |       |                |                  |                  |                |                |                  |                    |                  |                   |                |              |             |              |        | 20                                  | 2                           |
|                               | 2003-2006                | 1          | 1           | •             | •      | •      | •     | •              |                  |                  |                | •              | •                | •                  | •                |                   |                | •            | •           |              |        |                                     |                             |
| Trailblazer                   | 2002-2008                | 1          | 1           | •             | •      | •      | •     | •              |                  |                  |                | •              | •                | •                  | •                |                   | •              | •            | •           | •            |        |                                     |                             |
| V/8                           | 2002-2008                | 1          | 1           | •             | •      | •      | •     | •              |                  |                  |                | •              | •                | •                  |                  |                   | •              | •            | •           | •            | 1      | 20                                  | 2                           |
| Uplander                      | (AT)* 2005-2009          | 3          | 1           | •             | •      | •      | •     | •              |                  | •                | •              |                |                  |                    |                  |                   |                | •            |             |              | 11     | 20                                  | 2                           |
| Venture                       | (AT)* 2000-2005          | 1          | 1           | •             |        |        |       |                |                  |                  |                |                | •                |                    | •                |                   |                |              |             |              |        |                                     |                             |

## NORESULES FIT GUIDE | LISTE DES VÉHICULES

|             |                |                              |            |             | Vehic         | le fur | nction | s sup | porte  | d in th      | his dia      | agran        | n (fun      | ctiona        | al if e       | quipp      | ed)   F      | oncti          | ons d        | u véh       | icules       | sup-   |                                     |                             |
|-------------|----------------|------------------------------|------------|-------------|---------------|--------|--------|-------|--------|--------------|--------------|--------------|-------------|---------------|---------------|------------|--------------|----------------|--------------|-------------|--------------|--------|-------------------------------------|-----------------------------|
|             |                |                              |            |             |               |        |        |       | porte  |              |              | ulagi        |             |               |               | lelles     | si equ       | upe)           |              |             |              |        |                                     |                             |
| VEHICLE     | S              | YEARS<br>ANNÉES              | Connection | Programming | PK3, Passlock | Lock   | Unlock | Arm   | Disarm | Hatch (open) | Trunk (open) | Sliding Door | RAP Disable | Parking Light | Memory Driver | Tachometer | Heated Seats | Heated Mirrors | Rear Defrost | Door Status | Trunk Status | Legend | Programmed<br>Remote starter option | Programmez option démarreur |
| GMC         |                |                              |            |             |               |        |        |       |        |              |              |              |             |               |               |            |              |                |              |             |              |        | Fonction                            | Mode                        |
| Canyon      |                | (AT)* 2004-2012              | 4          | 1           | •             | •      | •      | •     | •      |              |              |              |             |               |               | •          |              |                |              |             |              |        |                                     |                             |
| Envoy       |                | (AT)* 1999-2001              | 1          | 1           | •             |        |        |       |        |              |              |              |             |               |               |            |              |                |              |             |              |        | 20                                  | 2                           |
|             |                | 2002-2009                    | 1          | 1           | •             | •      | •      | •     | •      | •            | •            |              | •           | •             | •             | •          | •            | •              | •            | •           |              | I      |                                     |                             |
|             | V8             | (AT)* 2002-2009              | 1          | 1           | •             | •      | •      | •     | •      | •            | •            |              | •           | •             | •             |            | •            | •              | •            | •           |              | 1      |                                     |                             |
| Jimmy       |                | (AT)* 1998-2001              | 1          | 1           | •             | •      | •      |       |        | •            |              |              |             | •             |               | •          |              |                |              |             |              |        | 20                                  | 2                           |
| Safari      |                | (AT)* 1998-2002              | 1          | 1           | •             |        |        |       |        |              |              |              |             |               |               |            |              |                |              |             |              |        | 20                                  | 2                           |
| -           |                | (AT)* 2003-2005              | 1          | 1           | •             | •      | •      |       |        |              |              |              |             | •             |               | •          |              |                |              |             |              |        |                                     |                             |
| Savana      |                | (AT)* 1998-2002              | 1          | 1           | •             |        |        |       |        |              |              |              |             |               |               |            |              |                |              |             |              |        | 20                                  | 2                           |
|             |                | (AT)* 2003-2007              | 1          | 1           | •             | •      | •      |       |        |              |              |              |             | •             |               | •          |              |                |              |             |              |        |                                     |                             |
| Sierra      |                | (AT)* 1999-2002              | 1          | 1           | •             |        |        |       |        |              |              |              |             |               |               |            |              |                |              |             |              |        | 20                                  | 2                           |
|             |                | 2003-2006                    | 1          | 1           | •             | •      | •      | •     | •      |              |              |              | •           | •             | •             | •          |              | •              | •            | •           |              | 1      |                                     |                             |
| 2           | Sierra Classic | 2007                         | 1          | 1           | •             | •      | •      | •     | •      |              |              |              | •           | •             | •             | •          |              | •              | •            | •           |              | 1      |                                     |                             |
| Sonoma      |                | (AT)* 1998-2004              | 1          | 1           | •             |        |        |       |        |              |              |              |             |               |               | •          |              |                |              |             |              |        |                                     |                             |
| Suburban    |                | (AT)* 1999-2007              | 1          | 1           | •             |        |        |       |        |              |              |              |             |               |               |            |              |                |              |             |              |        | 20                                  | 2                           |
| Yukon       | -              | (AT)* 1998-2002              | 1          | 1           | •             |        |        |       |        |              |              |              |             |               |               |            |              |                |              |             |              |        | 20                                  | 2                           |
|             |                | 2003-2006                    | 1          | 1           | •             | •      | •      | •     | •      |              |              |              | •           | •             | •             | •          |              | •              | •            | •           |              |        |                                     |                             |
| HOMMER      |                | 2002 2007                    | 1          | 1           |               |        |        |       |        |              |              |              |             |               |               |            |              |                |              |             |              |        | Fonction                            | wode                        |
| HZ          |                | 2003-2007                    | 1          | 1           | •             | •      | •      | •     | •      |              |              |              | •           | •             | •             | •          |              | •              | •            | •           |              | 1      |                                     |                             |
|             |                | (AT) 2008-2010               | 4          | 1           | •             | •      | •      | •     |        |              |              |              |             |               |               | •          |              |                |              |             |              |        | Fonction                            | Mode                        |
| Alero       | DILE           | (17)* 1000-2004              | 1          | 1           | •             |        |        |       |        |              |              |              |             |               |               |            |              |                |              |             |              |        | 20                                  | 2                           |
| Aurora      |                | 2000-2003                    | 1          | 1           |               |        | •      | •     | •      |              | •            |              |             | •             | •             | •          |              | •              | •            | •           |              | 1      | 20                                  | 2                           |
| Bravada     |                | 2000-2003<br>(ΔT)* 1999-2001 | 1          | 1           | •             | -      | -      | -     | -      |              | -            |              | -           | -             | -             | -          | _            | -              |              | -           |              |        | 20                                  | 2                           |
| Diavada     |                | 2002-2004                    | 1          | 1           | •             | •      | •      | •     | •      |              | •            |              | •           | •             | •             | •          |              | •              | •            | •           |              | 1      | 20                                  | -                           |
| Intrique    |                | (AT)* 2000-2001              | 1          | 1           | •             |        |        |       |        |              |              |              |             |               |               |            |              |                |              |             |              |        | 20                                  | 2                           |
| Silhouette  |                | (AT)* 2000-2004              | 1          | 1           | •             |        |        |       |        |              |              |              |             | •             |               | •          |              |                |              |             |              |        |                                     |                             |
| PONTIAC     |                | ()                           | -          |             |               |        |        |       |        | 1            |              |              |             |               |               |            |              |                |              |             |              |        | Fonction                            | Mode                        |
| Aztec       |                | (AT)* 2001-2005              | 1          | 1           | •             |        |        |       |        |              |              |              |             | •             |               | •          |              |                |              |             |              |        |                                     |                             |
| Bonneville  |                | (AT)* 2000-2005              | 2          | 1           | •             | •      | •      | •     | •      |              | •            |              | •           |               | •             | •          |              | •              | •            |             |              | I      |                                     |                             |
| Grand AM    |                | (AT)* 2000-2005              | 1          | 1           | •             |        |        |       |        |              |              |              |             |               |               |            |              |                |              |             |              |        | 20                                  | 2                           |
| Montana     |                | (AT)* 2000-2005              | 1          | 1           | •             |        |        |       |        |              |              |              |             | •             |               | •          |              |                |              |             |              |        |                                     |                             |
|             | Montana SV6    | (AT)* 2005-2009              | 3          | 1           | •             | •      | •      | •     | •      |              | •            | •            |             |               |               |            |              |                |              |             | •            | П      | 20                                  | 2                           |
| Sunfire     |                | (AT)* 2000-2005              | 1          | 1           | •             | •      | •      |       |        |              | •            |              |             |               |               | •          |              |                |              |             |              |        |                                     |                             |
| Trans Sport | t .            | (AT)* 2000-2004              | 1          | 1           | •             |        |        |       |        |              |              |              |             | •             |               | •          |              |                |              |             |              |        |                                     |                             |
| SAAB        |                |                              |            |             |               |        |        |       |        |              |              |              |             |               |               |            |              |                |              |             |              |        | Fonction                            | Mode                        |
| 9-7X        |                | 2005-2009                    | 1          | 1           | •             | •      | •      | •     | •      |              | •            |              | •           |               | •             | •          |              |                |              | •           |              |        |                                     |                             |
| SATURN      |                |                              |            |             |               |        |        |       |        |              |              |              |             |               |               |            |              |                |              |             |              |        | Fonction                            | Mode                        |
| lon         |                | (AT)* 2003-2007              | 1          | 1           |               | •      | •      |       |        |              | •            |              |             | •             |               |            |              |                | •            |             |              |        | 20                                  | 2                           |
| Relay       |                | (AT)* 2005-2007              | 4          | 1           |               | •      | •      | •     | •      |              | •            | •            |             |               |               |            |              |                |              |             |              |        | 20                                  | 2                           |

AUTOMATIC TRANSMISSION ONLY.

\*(AT)

|        | BYPAS<br>VERSION LC                                                                       | SS FIRMWARE N<br>DGICIELLE CON<br>70.118<br>ONLY<br>SEULEMEN                                                                                                    | VERSION<br>TOURNEMENT | To add<br>FLASH<br>Pou<br>ou I | To add the firmware version and the options, use the<br>FLASH LINK UPDATER or FLASH LINK MOBILE tool,<br>sold separately.<br>Pour ajouter la version logicielle et les options,<br>utilisez l'outil FLASH LINK UPDATER<br>ou FLASH LINK MOBILE, vendu séparément. |                                                                |                                                    |  |  |  |  |  |  |
|--------|-------------------------------------------------------------------------------------------|----------------------------------------------------------------------------------------------------|-----------------------|--------------------------------|----------------------------------------------------------------------------------------------------|----------------------------------------------------------------|----------------------------------------------------|--|--|--|--|--|--|
|        |                                                                                           | Program by                                                                                                    |                       | OPTION<br>N UNITE              | DESCRIPTION                                                                                                    |                                                                |                                                    |  |  |  |  |  |  |
|        |                                                                                           | TRANSMIS                                                                                                    | SION ONL              | A 7                            | OFF                                                                                                    | Foot Brake (output Status)                                     |                                                    |  |  |  |  |  |  |
|        | TRANSMISSION AUTO                                                                         | MATIQUE S                                                                                                    | EULEMEN               | T:                             | A                                                                                                    | NON                                                            | Frein pied (Status Sortie)                         |  |  |  |  |  |  |
|        |                                                                                           | FUNCTION                                                                                                    |                       | _                              |                                                                                                    |                                                                |                                                    |  |  |  |  |  |  |
|        | Program remote                                                                            | FONCTION                                                                                                    | MODE                  | D                              | ESCRIPTION                                                                                                    | SCRIPTION                                                      |                                                    |  |  |  |  |  |  |
|        | starter option:<br>Programmez l'ention                                                    |                                                                                                    |                       |                                |                                                                                                    | <ul> <li>vehicles with automatic transmission only)</li> </ul> |                                                    |  |  |  |  |  |  |
|        | démarreur à distance:                                                                     | 20                                                                                                    | 2                     | S:<br>se                       | ans Tachyma<br>eulement)                                                                                                    | ètre seulem                                                    | re seulement. (véhicules à transmission automatiqu |  |  |  |  |  |  |
|        | l                                                                                         |                                                                                                    | 1                     |                                |                                                                                                    |                                                                |                                                    |  |  |  |  |  |  |
| LEGEND |                                                                                           |                                                                                                    | LÉ                    | GE                             | NDE                                                                                                    |                                                                |                                                    |  |  |  |  |  |  |
| I      | Heated seats will only tur<br>power) if the engine t<br>is below 0°C (32°F) v<br>started. | seats will only turn ON (low<br>ver) if the engine temperature<br>lelow 0°C (32°F) when remote<br>rted.                                                                                                 |                       |                                |                                                                                                    |                                                                |                                                    |  |  |  |  |  |  |
| II     | PK3 indicator will be ON<br>start but will turn OFF<br>is inserted in to the i            | PK3 indicator will be ON during remote<br>start but will turn OFF when the key<br>is inserted in to the ignition barrel<br>L'indicateur PK3 est allumé durant le démarrage à le barillet<br>d'ignition. |                       |                                |                                                                                                    |                                                                |                                                    |  |  |  |  |  |  |

TRANSMISSION AUTOMATIQUE SEULEMENT

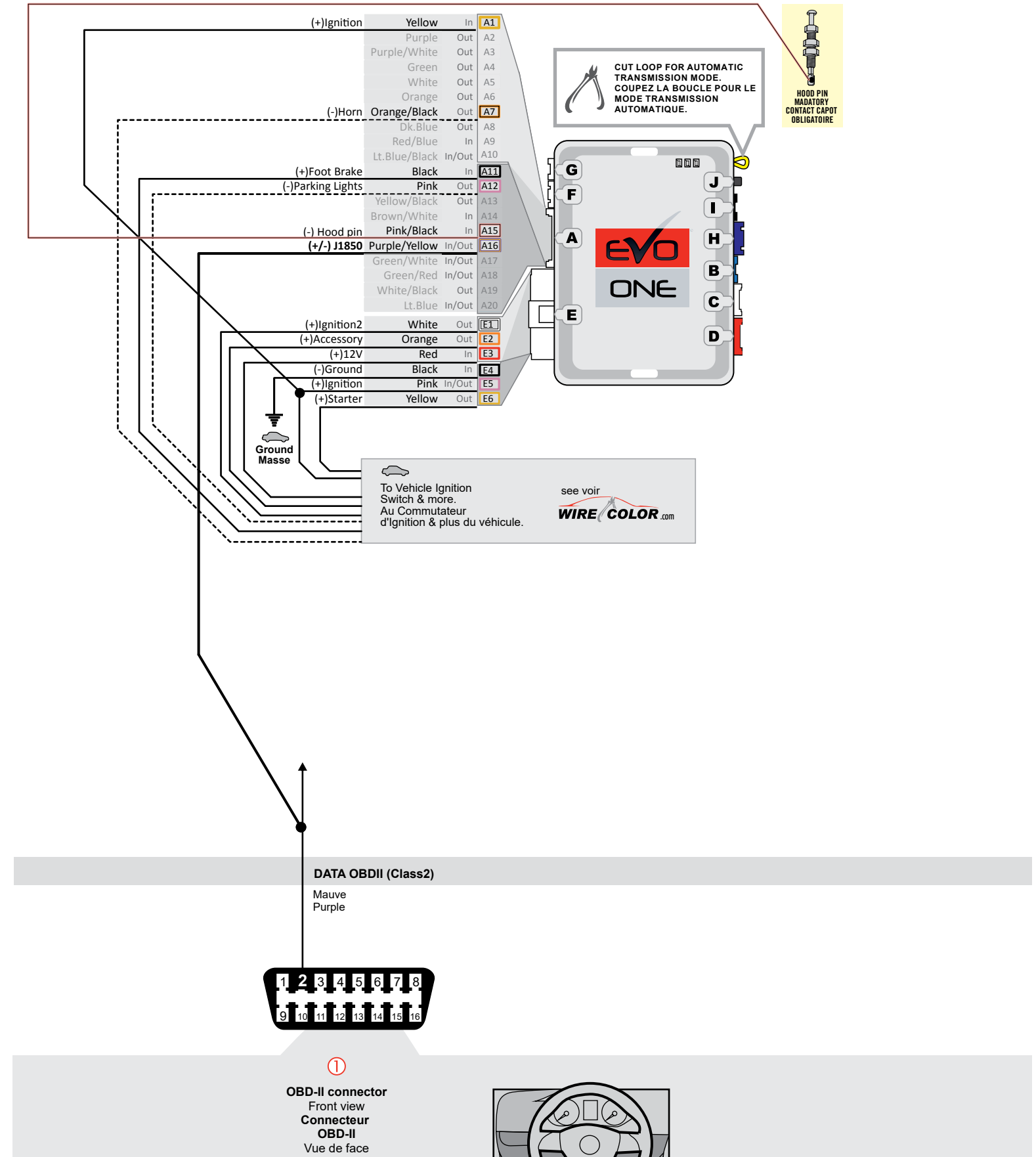

Page 4 / 10

**PROGRAM: 1** 

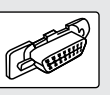

This guide may change without notice. See www.fortin.ca for latest version. Ce guide peut faire l'objet de changement sans préavis. Voir www.fortin.ca pour la récente version.

BUICK / CADILLAC / CHEVROLET / OLDSMOBILE / PONTIAC

(F) FORTIN

**CONNECTION 1** 

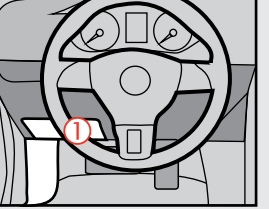

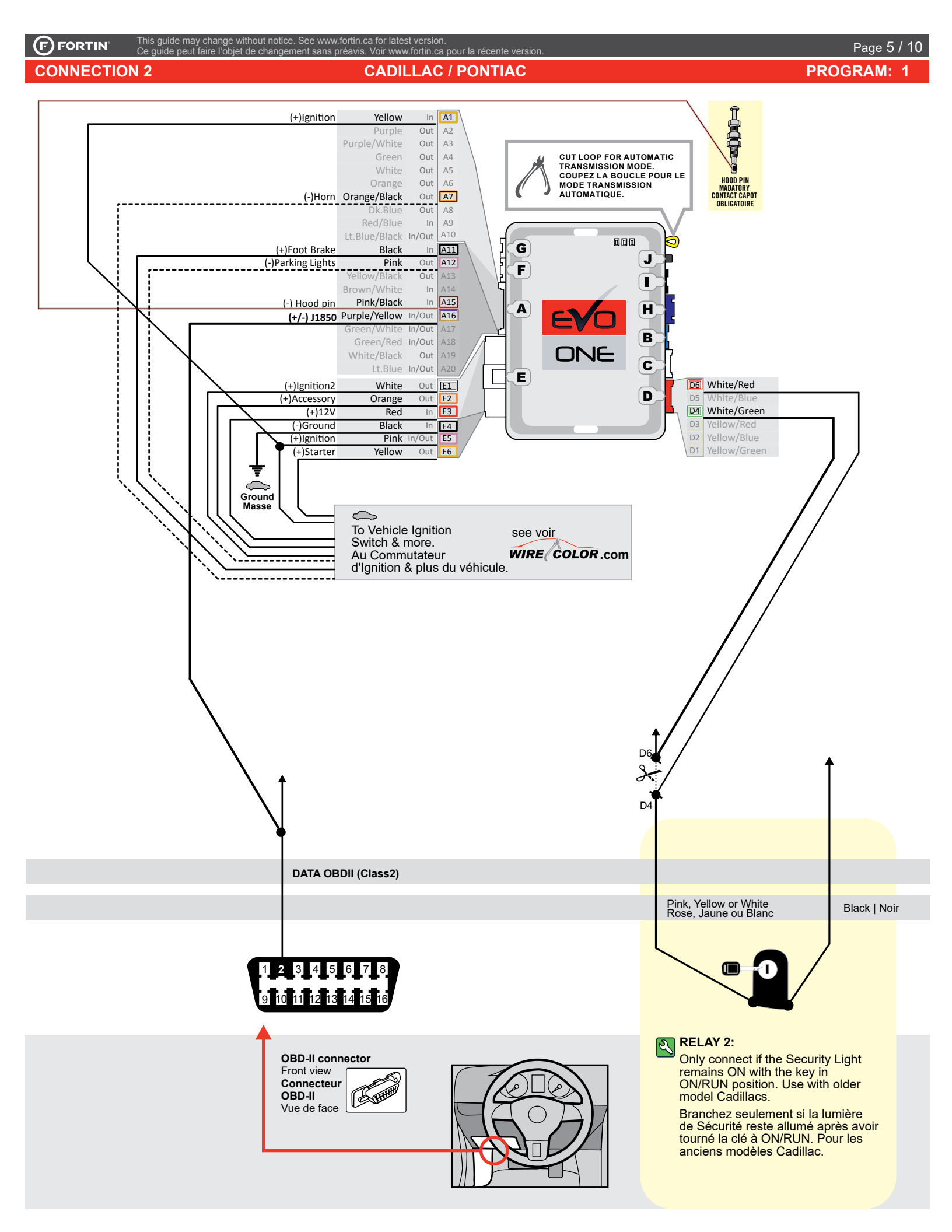

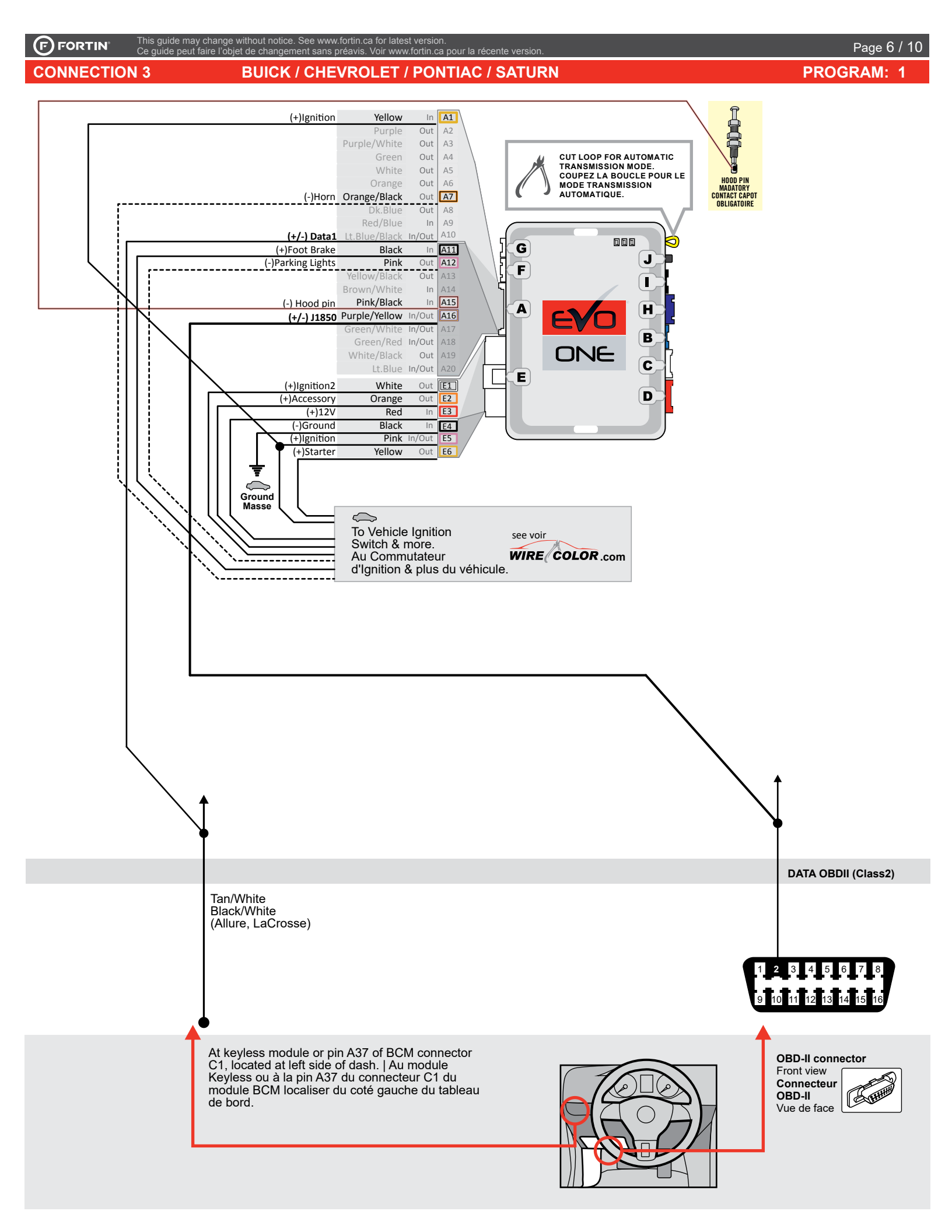

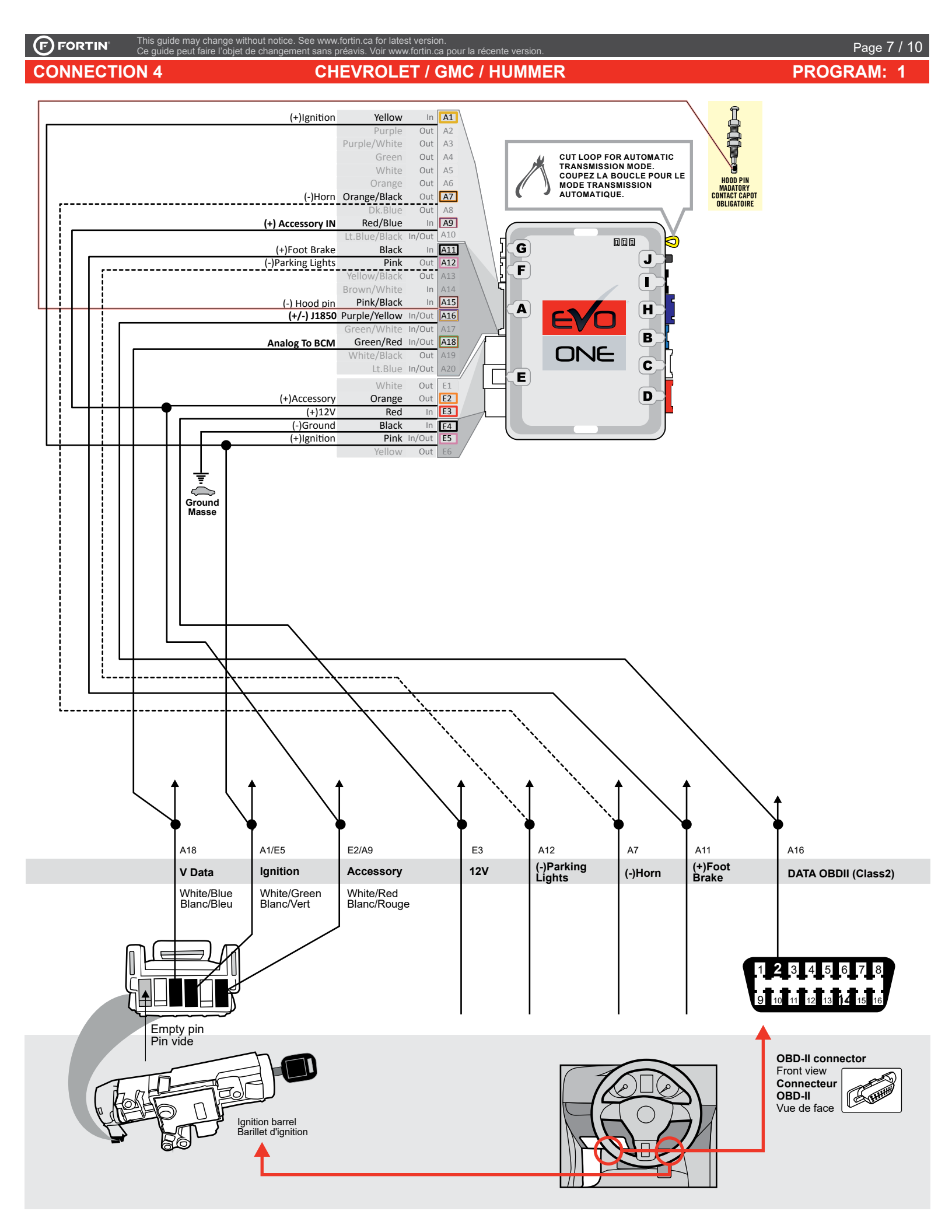

### KEY BYPASS PROGRAMMING PROCEDURE | PROCÉDURE DE PROGRAMMATION CONTOURNEMENT DE CLÉ

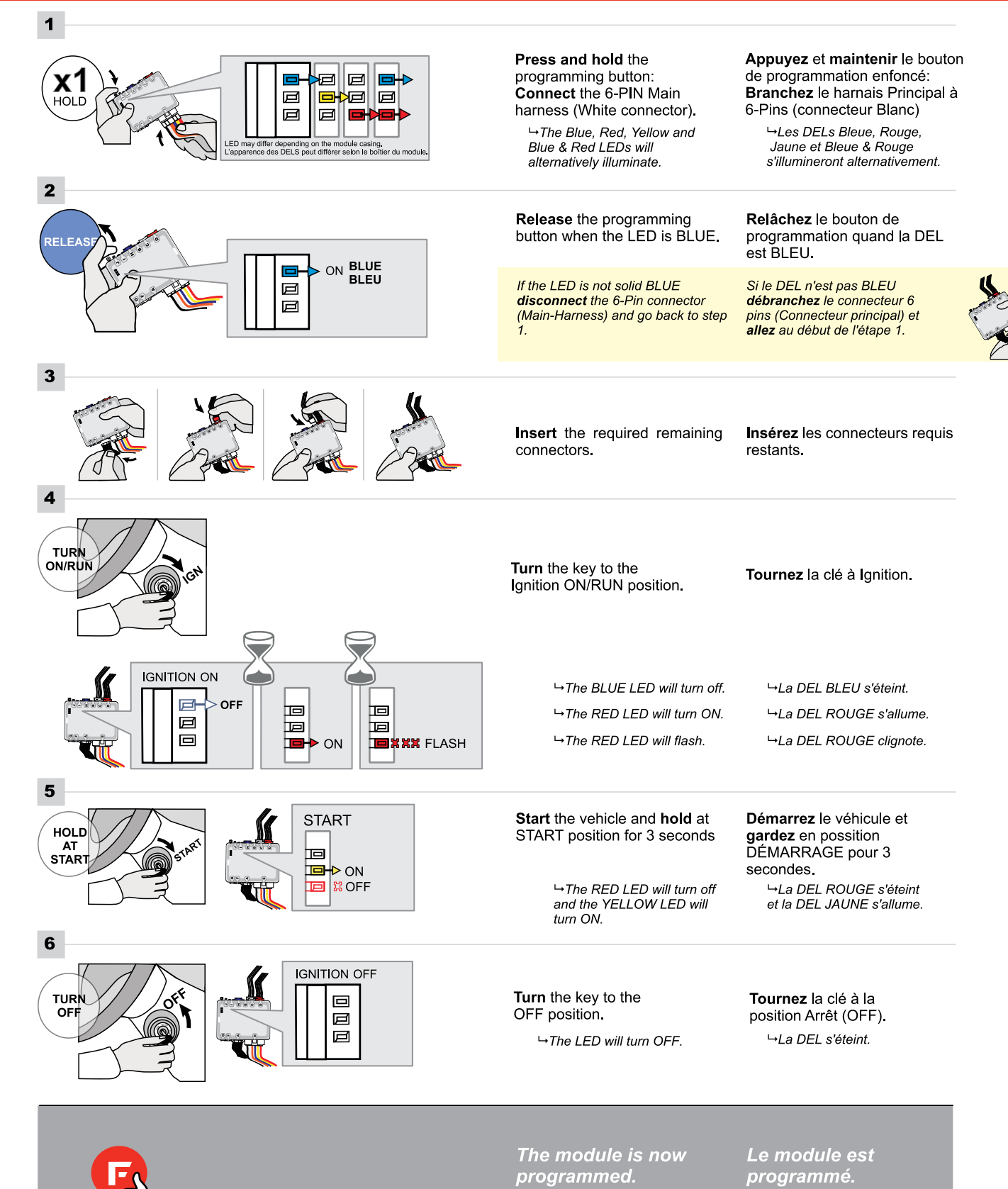

## REMOTE STARTER PROGRAMMING PROCEDURE | PROCÉDURE DE PROGRAMMATION DU DÉMARREUR À DISTANCE

<u>ع</u>ر

REFER TO THE **QUICK INSTALL GUIDE** INCLUDED WITH THE MODULE FOR THE REMOTE STARTER PROGRAMMING.

٩

RÉFÉREZ-VOUS AU **GUIDE D'INSTALLATION RAPIDE** INCLUS AVEC LE MODULE POUR LA PROGRAMMATION DU DÉMARREUR À DISTANCE.

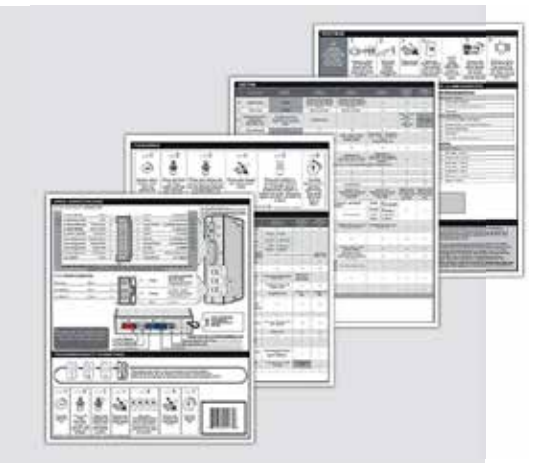

## VEHICLE EQUIPPED WITH OEM ALARM | VÉHICULE ÉQUIPPÉS D'UNE ALARME D'ORIGINE

Some vehicles must be UNLOCKED to disarm the OEM alarm before remote start. Enable option **D2** using the FlashLink Manager. When this option is enabled the module will automatically UNLOCK before remote start and LOCK after the vehicle has remote started.

Certains véhicules doivent être DÉVERROUILLÉS avant le démarrage à distance pour désarmer l'alarme d'origine. Activez l'option **D2** avec le FlashLink Manager. Lorsque cette option est activée, le module déverrouille automatiquement avant le démarrage à distance et reverrouille après que le véhicule a démarré à distance.

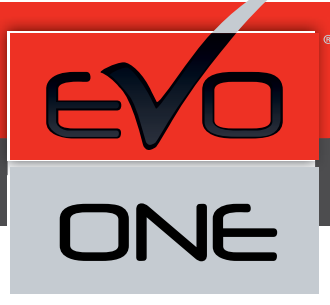

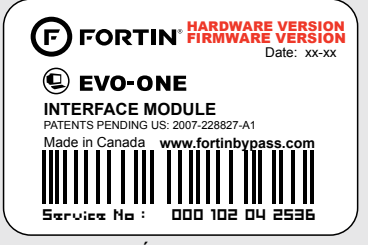

Module label | Étiquette sur le module

## Notice: Updated Firmware and Installation Guides

Updated firmware and installation guides are posted on our web site on a regular basis. We recommend that you update this module to the latest firmware and download the latest installation guide(s) prior to the installation of this product.

## Notice: Mise à jour microprogramme et Guides d'installations

Des mises à jour du Firmware (microprogramme) et des guides d'installation sont mis en ligne régulièrement. Vérifiez que vous avez bien la dernière version logiciel et le dernier guide d'installation avant l'installation de ce produit.

## WARNING

The information on this sheet is provided on an (as is) basis with no representation or warranty of accuracy whatsoever. It is the sole responsibility of the installer to check and verify any circuit before connecting to it. Only a computer safe logic probe or digital multimeter should be used. FORTIN ELECTRONIC SYSTEMS assumes absolutely no liability or responsibility whatsoever pertaining to the accuracy or currency of the information supplied. The installation in every case is the sole responsibility of the installer performing the work and FORTIN ELECTRONIC SYSTEMS assumes no liability or responsibility whatsoever resulting from any type of installation, whether performed properly, improperly or any other way. Neither the manufacturer or distributor of this module is responsible of damages of any kind indirectly or directly caused by this module, except for the replacement of this module in case of manufacturing defects. This module must be installed by qualified technician. The information supplied is a guide only. This instruction guide may change without notice. Visit www.fortinbypass.com to get the latest version.

#### **MISE EN GARDE**

L'information de ce guide est fournie sur la base de représentation (telle quelle) sans aucune garantie de précision et d'exactitude. Il est de la seule responsabilité de l'installateur de vérifier tous les fils et circuits avant d'effectuer les connexions. Seuls une sonde logique ou un multimètre digital doivent être utilisés. FORTIN SYSTÈMES ÉLECTRONIQUES n'assume aucune responsabilité de l'information fournie. L'installation (dans chaque cas) est la responsabilité de l'installateur effectuant le travail. FORTIN SYSTÈMES ÉLECTRONIQUES n'assume aucune responsabilité suite à l'installateur effectuant le travail. FORTIN SYSTÈMES ÉLECTRONIQUES n'assume aucune responsabilité suite à l'installation, que celle-ci soit bonne, mauvaise ou de n'importe autre type. Ni le manufacturier, ni le distributeur ne se considèrent responsables des dommages causés ou ayant pu être causés, indirectement ou directement, par ce module, excepté le remplacement de ce module en cas de défectuosité de fabrication. Ce module doit être installé par un technicien qualifié. L'information fournie dans ce guide est une suggestion. Ce guide d'instruction peut faire l'objet de changement sans préavis. Consultez le www.fortinbypass.com pour voir la plus récente version.

Copyright © 2006-2018, FORTIN AUTO RADIO INC ALL RIGHTS RESERVED PATENT PENDING

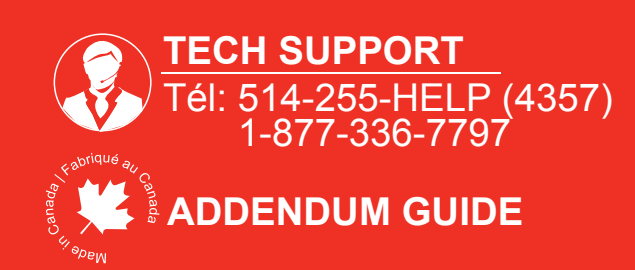

WWW.fortinbypass.com